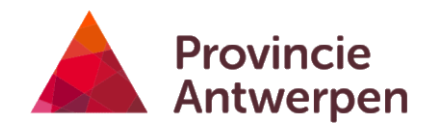

## HANDLEIDING INDIENEN KLIMAATSUBSIDIE VIA TACTICS

# Inhoud

| 1 | Do  | el en toepassingsgebied                                        |   |
|---|-----|----------------------------------------------------------------|---|
| 2 | We  | erkwijze                                                       |   |
|   | 2.1 | Aanmelden                                                      | L |
|   | 2.2 | Organisatie aanmaken of verderwerken met bestaande organisatie | 2 |
|   | 2.3 | Dossier aanmaken                                               | 5 |
|   | 2.4 | Bijlagen                                                       | 3 |

# **1** Doel en toepassingsgebied

Deze handleiding geeft een overzicht van de schermen die doorlopen worden bij het indienen van een aanvraag voor klimaatsubsidie via het digitaal subsidieloket Tactics.

# 2 Werkwijze

## 2.1 Aanmelden

De aanvraag wordt gestart via https://www.provincieantwerpen.be/provinciebestuur/subsidies.html Klik op `Klimaatsubsidie' en vervolgens op de knop

DIEN NU JE AANVRAAG IN

Aanmelden gebeurt via e-id.

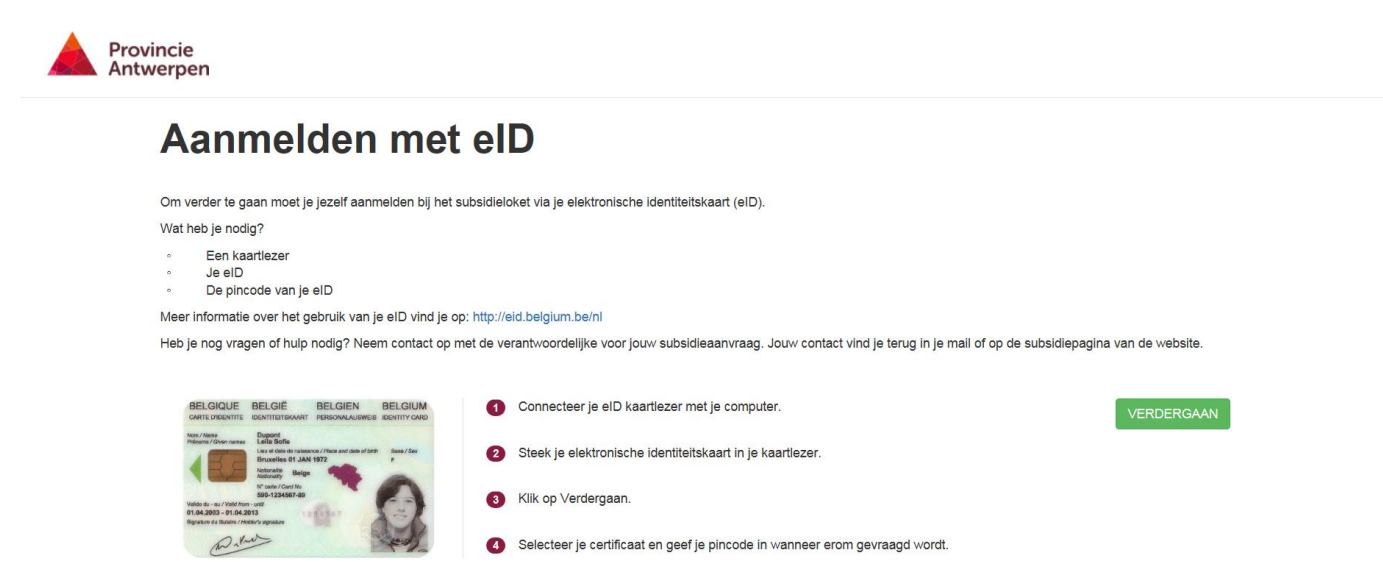

Heb je geen kaartlezer, kijk dan voor meer info op http://eid.belgium.be/nl/je\_eid\_gebruiken/wat\_heb\_je\_nodig\_/kaartlezer Kaartlezers met een USB-kabel zoals die van Belfius, kunnen ook gebruikt worden om aan te melden. Je steekt je eID in de kaartlezer in plaats van je bankkaart en voert de pincode in op het toetsenbord van de kaartlezer.

Vul indien nodig je persoonsgegevens verder aan:

| Provincie<br>Antwerpen                                                                                                    | I JE DOSSIERS | Ů AFMELDEN |  |
|----------------------------------------------------------------------------------------------------|---------------|------------|--|
| Welkom,                                                                                                    |               |            |  |
| Hier kan je de persoonsgegevens aanvullen, indien nodig                                                                                                    |               |            |  |
| Voornaam *<br>Annelore<br>Naam *<br>Van Velthoven<br>Rijksregisternummer *<br>50.55 502.52<br>Email @ *<br>annelore.vanvelthoven@provincleantwerpen.<br>Telefoon<br>032406330<br>VERDER GAAN |               |            |  |

OPGELET: Klik NIET op 'je dossiers'. Je hebt nu nog geen dossiers aangemaakt, door op deze knop te klikken kan je daarna enkel terugkeren om je profiel te bewerken, maar je kan geen dossier meer opstarten. In dat geval zal je moeten afmelden en weer aanmelden via https://www.provincieantwerpen.be/provinciebestuur/subsidies.html

Klik op 'verder gaan'.

## 2.2 Organisatie aanmaken of verderwerken met bestaande organisatie

Nu kan je via de knop 'nieuwe organisatie aanmaken' de gegevens voor jouw organisatie ingeven. In onderstaand voorbeeld is reeds eerder een organisatie aangemaakt, maar er kunnen steeds nog bijkomende orgisaties worden opgezet.

Indien je bij een volgende subsidieronde voor dezelfde organisatie een dossier wil indienen, kan dat door gewoon op de reeds aangemaakte organisatie te klikken.

| Provincie<br>Antwerpen                                                                                                    | I≣ JE DOSSIERS                    | ර AFMELDEN |
|----------------------------------------------------------------------------------------------------|-----------------------------------|------------|
| Voor organisaties                                                                                                    |                                   |            |
| Selecteer hieronder de organisatie waarvoor je een aanvraag wilt indienen, of maak een nieuwe organisatie aan. Daarna kom je | terecht in het aanvraagformulier. |            |
| Atlético de Madrid<br>Voetbalstraat 1<br>2000 Antwerpen BE                                                                   |                                   |            |
| NIEUWE ORGANISATIE AANMAKEN                                                                                                  |                                   |            |

Geef alle relevante gegevens in:

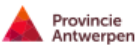

## Nieuwe organisatie aanmaken

| Naami 🔛 *           |             |   |  |  |
|---------------------|-------------|---|--|--|
|                     |             |   |  |  |
|                     |             |   |  |  |
| Roepnaam *          |             |   |  |  |
|                     |             |   |  |  |
|                     |             |   |  |  |
| Reohtsvorm *        |             |   |  |  |
| Vereniging zonder w | Instoogmerk | ~ |  |  |
| Straat 👄 *          |             |   |  |  |
|                     |             |   |  |  |
|                     |             |   |  |  |
| Nummer *            |             |   |  |  |
|                     |             |   |  |  |
| Bus                 |             |   |  |  |
|                     |             |   |  |  |
|                     |             |   |  |  |
| Gemeente *          |             |   |  |  |
|                     |             |   |  |  |
| Postoode *          |             |   |  |  |
|                     |             |   |  |  |
|                     |             |   |  |  |
| Land *              |             |   |  |  |
| Belglē              |             | ~ |  |  |
|                     |             |   |  |  |
| Anwijkend postadre  | 16          |   |  |  |
| Ondernemingsnumm    | er 🔾 *      |   |  |  |
|                     |             |   |  |  |
| Vectigingsnummer 😜  |             |   |  |  |
|                     |             |   |  |  |
|                     |             |   |  |  |
| Email *             |             |   |  |  |
|                     |             |   |  |  |
| Telefoon *          |             |   |  |  |
|                     |             |   |  |  |
|                     |             |   |  |  |
| Website             |             |   |  |  |
|                     |             |   |  |  |
|                     |             |   |  |  |

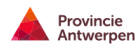

III JE DOSSIERS Ø AFMELDEN

## Basisgegevens aanvragende organisatie

| s de onderneming BTW-pli                                                                                                    | htig *                                                                                                    |  |
|----------------------------------------------------------------------------------------------------|----------------------------------------------------------------------------------------------------|--|
| ja                                                                                                    |                                                                                                    |  |
| nee                                                                                                    |                                                                                                    |  |
| Rechtsvorm organisatie *                                                                                                    |                                                                                                    |  |
|                                                                                                    |                                                                                                    |  |
|                                                                                                    |                                                                                                    |  |
|                                                                                                    |                                                                                                    |  |
| De organisatie behoort tot o                                                                                                    | e doelgroep van het subsidiereglement als *                                                                                                    |  |
| De organisatie behoort tot o                                                                                                    | e doelgroep van het subsidiereglement als *<br>sie Antwerpen                                                                                                    |  |
| De organisatie behoort tot o<br>Stad/gemeente in de provi<br>School in de provincie Ant                                                                                       | e doelgroep van het subsidiereglement als *<br>sie Antwerpen<br>erpen                                                                                                    |  |
| De organisatie behoort tot o<br>Stad/gemeente in de provi<br>School in de provincie Ant<br>Sociale huisvestingsmaats                                                          | e doelgroep van het subsidiereglement als *<br>icle Antwerpen<br>rerpen<br>haappli in de provincie Antwerpen                                                                                                    |  |
| De organisatie behoort tot o<br>Stad/gemeente in de provi<br>School in de provincie Ant<br>Sociale huisvestingsmaats<br>Intergemeentelijk samenw                              | e doelgroep van het subsidiereglement als *<br>cie Antwerpen<br>rerpen<br>inappij in de provincie Antwerpen<br>ritingsverband met lokale werking in de provincie Antwerpen                                                    |  |
| De organisatie behoort tot o<br>Stad/gemeente in de provi<br>School in de provincie Ant<br>Sociale huisvestingsmaats<br>Intergemeentelijk samerw<br>Vereniging zonder winstoo | e doelgroep van het subsidieregiement als *<br>cie Antwerpen<br>erpen<br>happij in de provincie Antwerpen<br>rikingsverband met lokale werking in de provincie Antwerpen<br>merk met lokale werking in de provincie Antwerpen |  |

| Rekeningnummer IBAN *           |                     |
|---------------------------------|---------------------|
|                                 |                     |
| Rekeningnummer BIC *            |                     |
|                                 |                     |
| Rekening op naam van *          |                     |
|                                 |                     |
| Gegevens Contactpersoon Project |                     |
| Naam *                          |                     |
|                                 |                     |
| Voornaam *                      |                     |
|                                 |                     |
| Functie in de organisatie *     |                     |
|                                 |                     |
| Telefoonnummer *                |                     |
|                                 |                     |
| G SM-nummer                     |                     |
|                                 |                     |
| E-mailadres *                   |                     |
|                                 |                     |
| VERDER GAAN TERUG GAAN          | DOPSLAAN EN STOPPEN |
|                                 |                     |

Op de volgende pagina start je meteen met het ingeven van de dossiergegevens.

## 2.3 Dossier aanmaken

# 2.3.1 Pagina 1

| Provincie<br>Antwerpen |                                                                                                   | JE DOSSIERS O AFMELDEN |
|------------------------|---------------------------------------------------------------------------------------------------|------------------------|
|                        | Inhoudelijke gegevens van het project                                                             |                        |
|                        | Projectiitel *                                                                                    |                        |
|                        | Begindatum project *                                                                              |                        |
|                        | Einddatum project 😔 *                                                                             |                        |
|                        | Omschrijf de kern van het project, met vermelding van de doetstellingen 😔 *                       |                        |
|                        |                                                                                                   |                        |
|                        |                                                                                                   |                        |
|                        | werke concrete stappen worden gezeuwerke acues worden onderhomen om de doersteningen te bereiken: |                        |
|                        |                                                                                                   |                        |

| Waarom is dit een duurzaam project (volgens definitie VN-commissie Brundtland) dat past in het klimaatbeleid van de p                                                               | provincie Antwerpen? @*                    |
|----------------------------------------------------------------------------------------------------|--------------------------------------------|
|                                                                                                    |                                            |
|                                                                                                    |                                            |
|                                                                                                    |                                            |
|                                                                                                    |                                            |
| Hoeveel ton broeikasgassen (CO2, CH4 ,N2O) bespaart het project (zowel tijdens project periode als het blijvende effect je aannames bij de berekening met vermelding van bronnen. * | t na uitvoering van het project)? Verklaar |
|                                                                                                    |                                            |
|                                                                                                    |                                            |
|                                                                                                    |                                            |
|                                                                                                    |                                            |
| Berekening broeikasgasbesparing *                                                                                                    |                                            |
| Bladeren                                                                                                    |                                            |
| VERDER GAAN TERUG GAAN                                                                                                    | CPSLAAN EN STOPPEN                         |

- Einddatum : ten laatste 31 augustus van het indieningsjaar + 2.
- Kern & doelstellingen van het project: Bij een dossier dat over gebouwmaatregelen gaat, moet vermeld worden wie eigenaar is van de gebouwen.
- Concrete stappen: Fasering en planning: beknopte, concrete omschrijving.

#### 2.3.2 Pagina 2

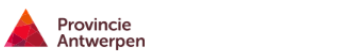

JE DOSSIERS Ø AFMELDEN

# Inhoudelijke gegevens van het project - vervolg

| mschrijf het sociaal ka<br>roject). @* | akter van het project, definieer zelf de kansengroep ((deel)doelpubliek of groep waarmee wordt samengewerkt voor uitwerking van h |
|----------------------------------------|----------------------------------------------------------------------------------------------------|
|                                        |                                                                                                    |
|                                        |                                                                                                    |
| /aarom is het belangrijl               | om deze aroeo bij het project te betrekken' wat is het effect bij de oekozen kansenaroeo on gebied van duurzaamheid? 🙆 *          |
|                                        | an an an an an an an an an an an an an a                                                                                          |
|                                        |                                                                                                    |
|                                        |                                                                                                    |
| elke doelgroep wil het                 | roject bereiken? 🥥                                                                                                    |
|                                        |                                                                                                    |
|                                        |                                                                                                    |

| Omschrijf het communicatieplan van het project 🥹 *                                                   |                                    |
|----------------------------------------------------------------------------------------------------|------------------------------------|
|                                                                                                    |                                    |
|                                                                                                    |                                    |
|                                                                                                    |                                    |
|                                                                                                    |                                    |
|                                                                                                    |                                    |
| Omschrijf indien van toepassing de samenwerking met partners bij het project, vermeld hoe die s      | samenwerking werd vastgelegd. Voeg |
| samenwerkingsovereenkomsten toe als bijlage. Vermeid ook weike organisaties je wil informerer        | i over dit project. 🥪              |
|                                                                                                    |                                    |
|                                                                                                    |                                    |
|                                                                                                    |                                    |
|                                                                                                    |                                    |
|                                                                                                    |                                    |
|                                                                                                    |                                    |
|                                                                                                    |                                    |
| Voeg de samenwerkingsovereenkomst(en) toe als *.zip bestand                                          |                                    |
| Voeg de samenwerkingsovereenkomst(en) toe als *.zip bestand Bladeren                                 |                                    |
| Voeg de samenwerkingsovereenkomst(en) toe als *.zip bestand<br>Biaderen<br>VERDER GAAN<br>TERUG GAAN | OPSLAAN EN STOPPEN                 |

- Doelgroep: Indien de doelgroep ruimer gaat dan de vermelde kansengroepen. Vermeld ook het aantal (eventueel een raming) betrokkenen, het gebied en de reikwijdte van het project.
- Communicatieplan: Welke kanalen worden ingezet, in welke oplage, hoe wordt de steun van de provincie zichtbaar gemaakt, wat is de timing, hoe wordt de doelgroep bereikt, hoe is het project een voorbeeld voor anderen, ...

#### 2.3.3 Pagina 3

| Provincie<br>Antwerper | 1                                                                                                    | JE DOSSIERS                          | C AFMELDEN |
|------------------------|----------------------------------------------------------------------------------------------------|--------------------------------------|------------|
|                        | Clausule Gelijke Kansen en Duurzaamheid                                                                                                    |                                      |            |
|                        | Kansen- en duurzaamheidsclausule                                                                                                    |                                      |            |
|                        | §1. De provincie Antwerpen bestrijdt discriminatie en bevordert gelijke kansen en rechten voor alle burgers. Bovendien hecht de provincie groot belang aan duurz<br>Daarom kan je bij ons pas een subsidie aanvragen na aanvaarding van onderstaande clausule.                                                                                                    | zaamheid.                            |            |
|                        | §2. De aanvrager verbindt zich er toe om geen enkele vorm van discriminatie te dulden en om aandacht te hebben voor 'gelijke kansen voor iedereen' in alle bele<br>(organisatieontwikkeling, personeel, communicatie, aanbod en klanten). De aanvrager engageert zich om bij aankopen en de organisatie van evenementen aand<br>hebben voor de duurzaamheidscriteria met betrekking tot milieu, eerlijke handel, toegankelijkheid en sociale economie. De criteria en inspiratie hiervoor staan in o<br>'duurzame aankopen' en 'duurzame evenementen' op www.provincieantwerpen. De | idsaspecten<br>lacht te<br>le gidsen |            |
|                        | §3. Als de aanvrager tegen deze clausule handelt kan de provincie de subsidie weigeren of terugvorderen. De provincie kan ook melding maken bij Unia, het Inti<br>Gelijkekansencentrum.                                                                                                    | erfederaal                           |            |
|                        | Akkoord *                                                                                                    |                                      |            |
|                        | ŭi Ja, ik aanvaard de clausule.                                                                                                    |                                      |            |
|                        | Toelichting                                                                                                    |                                      |            |
|                        | Hoe houdt het project rekening met bovenstaande clausule?                                                                                                    |                                      |            |
|                        | Toelichting Gelijke Kansen 🥹 *                                                                                                    |                                      |            |
|                        |                                                                                                    |                                      |            |
|                        |                                                                                                    |                                      |            |
|                        |                                                                                                    |                                      |            |
|                        |                                                                                                    |                                      |            |

| oelicht Duurzame evenementen @* |  |  |
|---------------------------------|--|--|
|                                 |  |  |
|                                 |  |  |
|                                 |  |  |
|                                 |  |  |
|                                 |  |  |
|                                 |  |  |

## 2.3.4 Pagina 4

Op de begrotingspagina van de uitgaven kan je de invulvelden toevoegen door op de 📩 te klikken. Indien de kostenpost niet van toepassing is, geef je 0 in.

| Provincie<br>Antwerpen |                                                                                   | JE DOSSIERS | C AFMELDE |
|------------------------|-----------------------------------------------------------------------------------|-------------|-----------|
| E                      | Begroting Uitgaven                                                                |             |           |
|                        | Vul in wat van toepassing is<br>Projectkosten @ *   ◆<br>Personeelskosten @ *   ◆ |             |           |
| Totaal € Ce            |                                                                                   |             |           |
|                        | VERDER GAAN TERUG GAAN                                                            | STOPPEN     |           |

- Projectkosten: Specifieer elke uitgavenpost in detail
- Personeelskosten: hier wordt ook de geïnvesteerde personeelstijd gevraagd, in werkdagen of VTE. Opgelet: lokale overheden komen niet in aanmerking om personeelskosten voor subsidie als uitgavepost in te dienen.

#### 2.3.5 Pagina 5

Op de begrotingspagina van de inkomsten kan je de invulvelden toevoegen door op de 🕇 te klikken.

Indien de inkomstenpost niet van toepassing is, geef je 0 in.

Provincie Antwerpen

JE DOSSIERS

# Begroting Inkomsten

| Vul in wat van toepassing is.<br>Definitie: Onder inkomsten verstaan we eigen inbreng, inbreng van derden en/of projectinkomsten. |                    |
|----------------------------------------------------------------------------------------------------|--------------------|
| 1. Eigen inbreng: eigen middelen/inkomsten van projectaanvrager                                                                   |                    |
| Bedrag *                                                                                                    |                    |
|                                                                                                    |                    |
| 2. Inbreng van andere Overheid *  3. Inbreng van andere instanties *  Totael                                                      |                    |
| Totale Inkomsten *<br>€<br>OPGELET: dit bedrag >20% en <100% van de uitgaven in aanmerking genomen bij de subsidieaanvraag.       |                    |
| VERDER GAAN TERUG GAAN                                                                                                    | OPSLAAN EN STOPPEN |

# 2.3.6 Pagina 6

| Provincie<br>Antwerpen |                                                                                                    | JE DOSSIERS | <b>O</b> AFMELDEN |
|------------------------|----------------------------------------------------------------------------------------------------|-------------|-------------------|
| (                      | Gevraagde Subsidie                                                                                                    |             |                   |
|                        | Hierbij vraag ik namens mijn organisatie als subsidie voor de uitvoering van dit project<br>het totale bedrag van *<br>©<br>OPGELET: het gevraagd subsidiebedrag = tekort in de projectbegroting (totaal uitgeven - totaal inkomsten, vermeld op de vorige pagina's) |             |                   |
|                        |                                                                                                    | OPPEN       |                   |

# 2.3.7 Pagina 7

Hier moet niets ingevuld worden.

| Provincie<br>Antwerpen |                                                                                                    | JE DOSSIERS        | C AFMELDEN |
|------------------------|----------------------------------------------------------------------------------------------------|--------------------|------------|
| F                      | Privacyclausule                                                                                                    |                    |            |
|                        | Uw persoonlijke gegevens worden opgeslagen in onze bestanden. U kunt deze inzien en verbeteren conform de Wet Verwerking Persoonsgegevens van 8 decemt VERDER GAAN TERUG GAAN TERUG GAAN | oer 1992.<br>OPPEN |            |

## 2.3.8 Pagina 8

Meerdere bijlagen kunnen worden toegevoegd als \*.zip bestand. Opgelet: de max. grootte per bestand is 10 MB, en 30 MB per pagina.

| Provincie<br>Antwerpen |                                                                                                    | JE DOSSIERS | O AFMELDEN |
|------------------------|----------------------------------------------------------------------------------------------------|-------------|------------|
|                        | Optionele Bijlagen                                                                                                    |             |            |
|                        | Goedgekeurde vergunning (enkel bij vergunningsplichtige werken)<br>Bladeren<br>Bewijs van toegezegde cofinanciering (enkel bij extra betoelaging van het project door een andere partij) en/of een verklaring over het aandeel eigen fi<br>voor het project<br>Bladeren<br>Collegebeslissing van elke betrokken stadigemeente die het aangevraagde project steunt (enkel bij een dossier ingediend door intergemeentelijke<br>samerwerkingsverbanden)<br>Bladeren                                                                     | nanciering  |            |
|                        | VERDER GAAN TERUG GAAN                                                                                                    | TOPPEN      |            |
| 2.3.9 Pagina 9         |                                                                                                    |             |            |
| Provincie<br>Antwerpen |                                                                                                    | JE DOSSIERS | ( AFMELDEN |
|                        | Verklaring                                                                                                    |             |            |
|                        | "Ik verklaar het reglement Klimaatsubsidie van de provincie Antwerpen gelezen te hebben en verklaar me akkoord met de voorwaarden en bepalingen.<br>Ik bevestig dat alle gegevens in dit formulier naar waarheid zijn ingevuld.<br>Ik verbind me ertoe eventuele wijzigingen in de projecttoestand onmiddellijk te melden aan de provinciale administratie.<br>Mijn handtekening is voldoende en bindend om namens de organisatie(s) een verbintenis aan te gaan. Ik voeg op de volgende pagina de nodige bewijzen toe."<br>Akkoord * |             |            |

U wordt via mail op de hoogte gebracht betreffende de ontvangst en nadien de administratieve ontvankelijkheid en timing rond de uiteindelijke beslissing over uw aanvraag.

## 2.3.10 Pagina 10

Duid de optie aan die van toepassing is.

| Provincie<br>Antwerpen |                                                                                                    | JE DOSSIERS        | C AFMELDEN |
|------------------------|----------------------------------------------------------------------------------------------------|--------------------|------------|
|                        | Je mandaat                                                                                                    |                    |            |
|                        | Hier kan je het bewijs toevoegen dat je het mandaat van je organisatie hebt om een subsidie aan te vragen. Dit zijn bijvoorbeeld de statuten van je organisatie waarin je ven<br>bestuurder. Indien je geen statuten hebt (gemeenten, sommige scholen) kan je gebruik maken van het mandaatformulier via deze link. | neld staat als     |            |
|                        | Indien je geen mandaat hebt kan je een bewijs van machtiging toevoegen, samen met het mandaat van diegene die jou de machtiging geeft. Een voorbeeld van een machtij via deze link.                                                                                                    | jing kan je vinden |            |
|                        | Door op "Bladeren" te klikken, kan je het juiste bestand toevoegen.                                                                                                    |                    |            |
|                        | ○ Ik heb zelf een mandaat voor het indienen.                                                                                                    |                    |            |
|                        | ● Ik heb een machtiging gekregen van een gemandateerde.                                                                                                    |                    |            |
|                        | Mandaat * Bladeren                                                                                                    |                    |            |
|                        | Machtiging *                                                                                                    |                    |            |
|                        | Bladeren                                                                                                    |                    |            |
|                        | VERDER GAAN TERUG GAAN                                                                                                    |                    |            |

Mandaat- en Machtigingsformulier als bijlagen toegevoegd

## 2.3.11 Pagina 11

| Artwerpen                                                                                                    | JE DOSSIERS     | C AFMELDEN |
|----------------------------------------------------------------------------------------------------|-----------------|------------|
| Je formulier is ingevuld                                                                                                    |                 |            |
| LATER INDIENEN NU INDIENEN                                                                                                    |                 |            |
| Indien je subsidieaanvraag nog niet volledig is kan je op een later tijdstip terugkeren naar<br>deze online indiening. De reeds ingevulde gegevens worden bewaard. Hiermee dien je nu je subsidieaanvraag in. Je kan ze niet meer wi | ijzigen hierna. |            |

Klik je op 'later indienen', dan keer je terug naar het overzichtsscherm en kan je het dossier nog bewerken om nadien in te dienen.

Na indiening is je dossier niet meer bewerkbaar.

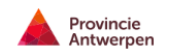

I JE DOSSIERS O AFMELDEN

## Subsidieloket - Je dossiers

| Welkom, Annelore Van Velthoven<br>Welkom bij het e-loket voor subsidies van de Provincie Antwerpen. Hier kan je jouw subsidiedossiers terugvinden. | PROFIEL BEWERKEN  |
|----------------------------------------------------------------------------------------------------|-------------------|
| R_2017_KLM00547 - Reglement_Klimaatsubsidie_Leefmilieu Ingediend voor Atlédico de Madrid (vzw) - Ingediend door Annelore Van Veithoven             | A NIET BEWERKBAAR |
| - 27/04/2017: Ingediend                                                                                                    |                   |
| > Bekijk alle stappen                                                                                                    |                   |

Wil je daarna opnieuw naar het overzicht van je dossiers gaan, dan log je in via https://subsidies.provincieantwerpen.be/

(dus **NIET** via https://www.provincieantwerpen.be/provinciebestuur/subsidies.html)

## 2.4 Bijlagen

## MANDAAT

#### Hiermee bevestig ik

Naam en voornaam:

Functie:

#### Dat ik een mandaat heb bij de volgende organisatie:

Naam organisatie:

Ondernemingsnummer:

Vestigingsnummer (indien van toepassing):

Maatschappelijke zetel (ADRES: straat: huisnummer, busnummer, postcode en gemeente)

#### Om de subsidie aan te vragen en het subsidiedossier te beheren.

#### **BIJZONDERE VOLMACHT**

#### **Ondergetekende**, NAAM + VOORNAAM:

Wonende te (ADRES: straat: huisnummer, busnummer, postcode en gemeente) Rijkregisternummer:

Functie: (zaakvoerder/bestuurder van de onderneming) Naam Onderneming: Met ondernemingsnummer: Maatschappelijke zetel (ADRES: straat: huisnummer, busnummer, postcode en gemeente)

#### Verleent machtiging aan: NAAM + VOORNAAM

Wonende te (ADRES: straat: huisnummer, busnummer, postcode en gemeente) Rijkregisternummer:

Functie: (zaakvoerder/bestuurder/werknemer van de onderneming)Naam Onderneming:Met ondernemingsnummer:Maatschappelijke zetel (ADRES: straat: huisnummer, busnummer, postcode en gemeente)

# Om als geregistreerde persoon de subsidie aan te vragen of het subsidiedossier te beheren.

Gedaan te.....(plaats) op,.....(datum)

De volmachtgever,

De gemachtigde,